Full HD 对応 FRAME

取扱説明書 メニュー編 Ver.2011.6.2

メニューごとに、設定された機能の説明をします。

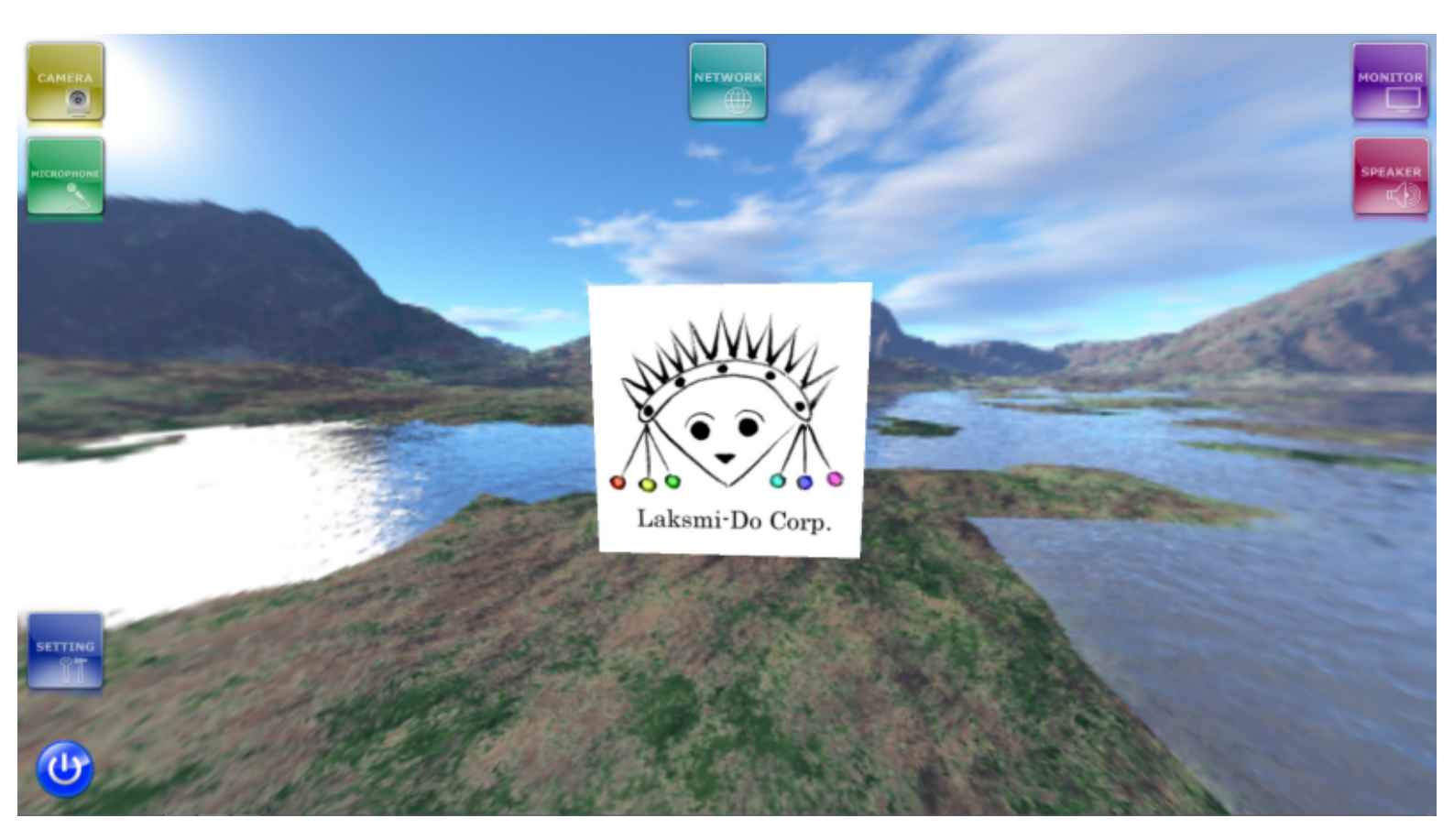

### 『FRAME』画面です。各アイコンをクリックすると説明ページにジャンプします。

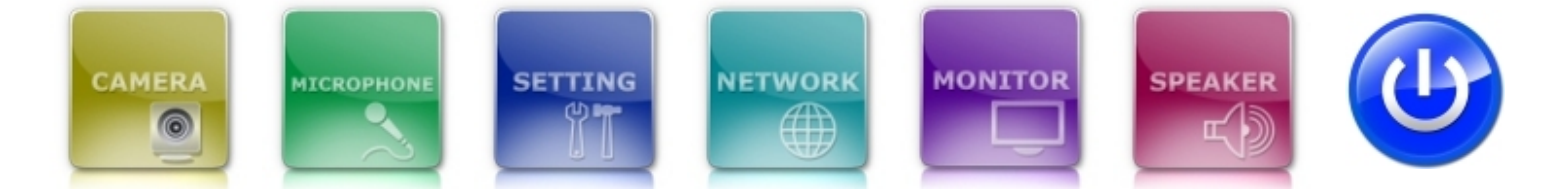

#### <u>トップページに戻る</u>

1

| Full HD 対応 | FRAME |
|------------|-------|
|            |       |

| クリックすると、「OFF」の状態になり、相手側への自分側の映像の送信は停止します。 | CAMERA<br>アイコン<br>ON<br>りックすると、「OFF」の状態になります。<br>た、相手側と接続している時は、自分側の映像を相手に送信している状態(相手側のディスコー<br>自分側の映像が映っている)です。<br>クリックすると、「OFF」の状態になり、相手側への自分側の映像の送信は停止します。 |
|-------------------------------------------|----------------------------------------------------------------------------------------------------|
|-------------------------------------------|----------------------------------------------------------------------------------------------------|

| CAMERA<br>アイコ<br>OFF | 相手側と接続していない時、自分側のHDビデオカメラの映像がディスプレイに映っていない状態です。<br>クリックすると、「ON」の状態になります。<br>また、相手側と接続している時は、自分側の映像は相手に送信されていない状態(相手側のディスプレ<br>イに自分側の映像が映っていない)です。<br>クリックすると、「ON」の状態になり、相手側に自分側の映像が送信(相手側のディスプレイに自分側<br>の映像が映る)されます。 |
|----------------------|----------------------------------------------------------------------------------------------------|
| CAMERA<br>P1=<br>OFF | シ また、相手側と接続している時は、自分側の映像は相手に送信されていない状態(相手側のディスプ)<br>イに自分側の映像が映っていない)です。<br>クリックすると、「ON」の状態になり、相手側に自分側の映像が送信(相手側のディスプレイに自分<br>の映像が映る)されます。                                                                            |

## Full HD 2016 FRAME

| パイク<br>イコン<br>ON | クリックすると、「OFF」の状態になります。<br>また、相手側と接続している時は、自分側の音声を相手に送信している状態(相手側のスピーカーから<br>自分側の音声が聞こえる)です。<br>クリックすると、「OFF」の状態になり、相手側への自分側の音声の送信は停止します。 |
|------------------|----------------------------------------------------------------------------------------------------|
|                  |                                                                                                    |
| 1                | イク<br>(コン<br>ON   <br>/                                                                                                    |

|            | マイク        | 相手側と接続していない時、自分側の音声がスピーカーから聞こえていない状態です。<br>クリックすると、「ON」の状態になります。                                                                          |
|------------|------------|----------------------------------------------------------------------------------------------------|
| MICROPHONE | MICROPHONE | また、相手側と接続している時は、自分側の音声は相手に送信されていない状態(相手側のスピーカー<br>から自分側の音声が聞こえない)です。<br>クリックすると、「ON」の状態になり、相手側に自分側の音声が送信(相手側のスピーカーから自分側<br>の音声が聞こえる)されます。 |

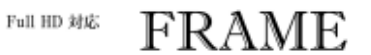

| SETTING        | セッティングアイコン<br>クリックすると、「プロパティ」ウインドウが表示されます。                                                                                                    |  |  |  |  |
|----------------|----------------------------------------------------------------------------------------------------|--|--|--|--|
| General        | 下図の各タブをクリックしてください。それぞれの説明ページにジャンプします。                                                                                                    |  |  |  |  |
| <u>Oenerai</u> |                                                                                                    |  |  |  |  |
| Profile        | General Profile Network Video Audio                                                                                                    |  |  |  |  |
| <u>Network</u> | FRAME ver.2011.5.16.23                                                                                                    |  |  |  |  |
| Video          | Copyright(c) 2011 Laksmi-Do Corp.                                                                                                    |  |  |  |  |
| Audio          | All rights reserved.                                                                                                    |  |  |  |  |
|                | System info.         ID       6c0a93a5-d203-4546-a643-49d300f43e36         CPU       Processor supports Streaming SIMD Extensions 4.2 instruction set         Clock       2.80 MHz         Threads       8 |  |  |  |  |
|                | Auto Start Auto Power Off Fullscreen Start                                                                                                    |  |  |  |  |
|                | OK         キャンセル                                                                                                    |  |  |  |  |

Auto Power Off

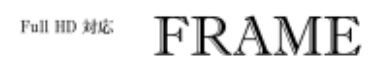

<u>トップページに戻る</u>

on

|                | セッティングアイコン General                                                                                                    |
|----------------|----------------------------------------------------------------------------------------------------|
|                | 下図の各タブをクリックしてください。それぞれの説明ページにジャンプします。                                                                                                    |
| General        | Property                                                                                                    |
| Profile        | General Profile Network Video Audio                                                                                                    |
| <u>Network</u> | FRAME ver.2011.5.16.23                                                                                                    |
| <u>Video</u>   | Copyright(c) 2011 Laksmi-Do Corp.                                                                                                    |
| <u>Audio</u>   | All rights reserved.                                                                                                    |
|                | ID       6c0a93a5-d203-4546-a643-49d300f43e36         CPU       Processor supports Streaming SIMD Extensions 4.2 instruction set         Clock       2.80 MHz         Threads       8         Auto Start       Auto Power Off         Fullscreen Start |
| General        | 名称意味基本設定IDframeのID自動表示CPUCPUの持っている機能自動表示ClockCPUクロック自動表示ThreadsCPUの持っている機能総スレッド数自動表示Auto Start電源投入時に自動的にframeを開始する機能on                                                                                                    |

フレーム終了時に電源を落とす機能

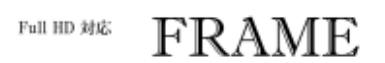

| SETTING        | セッティングアイ             | コン Profile                         |                  |                                    |
|----------------|----------------------|------------------------------------|------------------|------------------------------------|
| Conorol        | 下図の各タブをクリックし         | てください。それぞれの説明ページにジャンプします           | •<br>•           | X                                  |
| General        | Property             |                                    |                  |                                    |
| <u>Profile</u> | General Profile N    | letwork Video Audio                |                  |                                    |
| <u>Network</u> |                      | 楽墨堂                                |                  |                                    |
| Video          |                      | 小倉康樹                               |                  |                                    |
| Audio          |                      | このシステムの開発者です。                      |                  |                                    |
| Addio          |                      |                                    |                  |                                    |
|                | Capture              | ]                                  |                  |                                    |
|                |                      |                                    |                  |                                    |
|                | Accept Password      | ••••                               |                  |                                    |
|                | Auto Accept          |                                    |                  |                                    |
|                | Auto Video Start     | C Accept Video Control             |                  |                                    |
|                | Auto Audio Start     | C Accept Audio Control             |                  | Keyboad                            |
|                |                      |                                    |                  | التطريحي تطر                       |
|                |                      |                                    |                  | **>1                               |
| Profile        | 名称                   | 意味                                 | 基本設定             | 備考                                 |
|                | Picture              | 自己写真                               | 無し               | キャプチャーされた写真が<br>ま <del>て</del> される |
|                | group                | グループ名                              | 空欄               | 125/2110                           |
|                | name                 | 名前                                 | 空欄               |                                    |
|                | comment              | 説明                                 | 空欄               |                                    |
|                | Capture              | 写真を撮る機能                            |                  |                                    |
|                | Accept Password      | 接続を受け入れるパスワード                      | 空欄               |                                    |
|                | Auto Accept          | パスワードが合っている時に自動的に接続<br>許可する機能      | <sup>i</sup> off |                                    |
|                | Auto Video Start     | 接続された時に自動的に映像送信を有効に<br>する機能        | off              |                                    |
|                | Accept Video Control | 相手側にこちらの映像送信のon/off操作の<br>権限を与える機能 | off              |                                    |
|                | Accept Audio Control | 相手側にこちらの音声送信のon/off操作の<br>権限を与える機能 | off              |                                    |
|                | Keyboad              | ソフトウェアキーボードを開いて使用する<br>機能          | •                |                                    |
|                |                      |                                    |                  |                                    |

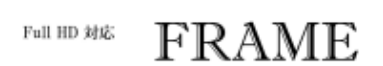

|                | セッティングアイ                 | コン Network        |                 |    |          |                                                                         |
|----------------|--------------------------|-------------------|-----------------|----|----------|-------------------------------------------------------------------------|
| <u>General</u> | 下図の各タブをクリックし<br>Property | てください。それぞれの       | 説明ページにジャンプします。  |    | <u> </u> |                                                                         |
| Profile        | General Profile N        | etwork Video Audi | 0               |    |          |                                                                         |
| Network        | Self                     |                   |                 |    |          |                                                                         |
|                | Address:Port             | 192.168.0.225     | 8887            |    |          |                                                                         |
| VIDEO          | UPnP                     | 218.228.167.216   | 0               |    |          |                                                                         |
| <u>Audio</u>   | Use UPnP                 |                   |                 |    |          |                                                                         |
|                | _QoS                     |                   | 010 000 107 105 |    |          |                                                                         |
|                | DSCP                     | 46 🔹              | 218.228.197.189 |    |          |                                                                         |
|                | 802.1p                   | 0 -               |                 |    |          |                                                                         |
|                | Disp Bitrate             |                   |                 |    |          |                                                                         |
|                |                          |                   |                 |    |          |                                                                         |
|                |                          |                   |                 |    | Keyboad  |                                                                         |
|                |                          |                   |                 | ОК |          |                                                                         |
| Network        | 名称                       | 意味                |                 |    | 基本設定     | 備考                                                                      |
|                | Address Port             | 自己アドレスと接続         | 売ポート            |    |          |                                                                         |
|                | UPnP                     | 外部接続用のアドレ         | レスとポート          |    |          |                                                                         |
|                |                          | ルータのUPnPを使        | 用りる機能           |    | off      | 2                                                                       |
|                | DOCF                     | 00307股上           |                 |    | 4        | 。<br>0以外の値を使用                                                           |
|                | 802.1p                   | QoSの設定            |                 |    |          | するには接続相<br>0手の機器が対応<br>している必要が<br>ある。                                   |
|                | Disp Bitrate             | メンテナンスの為の         | D表示             |    | off      | 画面左上隅に現<br>在のフレーム<br>数、及びビット<br>レート上限、映<br>像音声に関する<br>ビットレートを<br>表示する機能 |
|                | Keyboad                  | ソフトウェアキーカ         | ドードを開いて使用する機    | 能  |          |                                                                         |

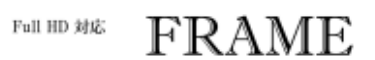

| SETTING        | セッティングアイ            | コン Video                          |                |                    |
|----------------|---------------------|-----------------------------------|----------------|--------------------|
| Conoral        | 下図の各タブをクリックし        | てください。それぞれの説明ページにジャンプし            | ます。            | X                  |
| <u>ocnerar</u> | Property            |                                   |                |                    |
| <u>Profile</u> | General Profile N   | etwork Video Audio                |                |                    |
| <u>Network</u> | Capture device      | Intensity Video Capture           | -              | HDMI 👻             |
| <u>Video</u>   | Format              | HDYC -                            |                |                    |
| <u>Audio</u>   | Size                | 1920 × 1080 -                     | Threads        | 2 🔻                |
|                | Framerate (fps)     | 59.94 💌                           | Half Framerate |                    |
|                | Rotate Image (deg)  | 0 🗸                               | De Interlace   |                    |
|                | Bitrate (bps)       | 4.0M 👻                            | Mirror         |                    |
|                | Preview mode        | middle 👻                          | Auto hide      |                    |
|                | Fixed Aspect Ratio  |                                   | Portrait       |                    |
|                |                     |                                   | OK             | キャンセル              |
| Video          | 名称                  | 意味                                | 基本設定           |                    |
|                | Capture device      | 入力デバイスとインタフェースの選択                 | Intensity      | Video Capture、HDMI |
|                | Format              | フォーマットの選択                         | HDYC           |                    |
|                | Size                | サイズの選択                            | 1920x10        | 80                 |
|                | Framerate (fps)     | フレームレートの選択                        |                | 59.94              |
|                | Rotate Image (deg)  | 映像回転の選択                           |                | 0                  |
|                | Bitrate (bps)       | 上縮レートの選択                          | 4.0M           |                    |
|                | Preview mode        | 目己映像表示サイズの選択                      | middle         |                    |
|                | Fixed Aspect Ratios | アスペクト比固定表示機能                      | on             |                    |
|                | Threads             | 使用するスレッド数の選択                      |                | 2                  |
|                | Half Framerate      | フレームレートを半分にする機能                   | off            |                    |
|                | De Interlace        | インターレースをプログレッシブにする                | 5機能 on         |                    |
|                |                     | 始末が用くナナビたく機能                      | off            |                    |
|                | Mirror              | <u> 現</u> 山刘朱(左右反虹)               | UII            |                    |
|                | Mirror<br>Auto hide | 規画効果(左右反転)機能<br>一定時間後に自己映像表示を隠す機能 | off            |                    |

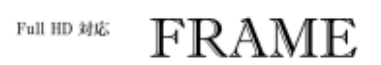

|                | セッティングアィ                                            | イコン Audio                                |      |      |                                   |                           |  |
|----------------|-----------------------------------------------------|------------------------------------------|------|------|-----------------------------------|---------------------------|--|
| Concret        | 下図の各タブをクリック                                         | してください。それぞれの説明ページにジャ                     | ンプしま | きす。  |                                   | Ŷ                         |  |
| General        | Property                                            |                                          |      |      |                                   |                           |  |
| <u>Profile</u> | General Profile                                     | General Profile Network Video Audio      |      |      |                                   |                           |  |
| Network        | - Play                                              | Play                                     |      |      |                                   |                           |  |
|                | Device                                              | スピーカー(Realtek High Definition -          |      |      |                                   |                           |  |
| VIDEO          | Buffer (msec                                        | :) 20 🗸                                  |      |      |                                   |                           |  |
| <u>Audio</u>   | Volume                                              | Volume                                   |      |      |                                   |                           |  |
|                | Record                                              |                                          |      |      |                                   |                           |  |
|                | Device                                              | Device Intensity Audio Capture           |      |      |                                   |                           |  |
|                | Filter                                              | Mono 📃 BC 📝 VPF                          |      | NR   | ALC 📃 AEC                         |                           |  |
|                | Bitrate (bps) 64K - AEC Device Adjust Reset 89445-1 |                                          |      |      |                                   |                           |  |
|                | Volume                                              | 0                                        |      |      |                                   |                           |  |
|                |                                                     |                                          |      |      |                                   |                           |  |
|                |                                                     |                                          |      |      |                                   |                           |  |
|                |                                                     |                                          |      |      | OK                                | キャンセル                     |  |
| Audio Play     | 夕称                                                  | 音味                                       |      | 其木設定 | 借老                                |                           |  |
| Addio Fildy    | Device                                              |                                          |      | 坐中叹足 |                                   |                           |  |
|                | Buffer (msec)                                       | 再生バッファのサイズ                               |      |      | 値が小さい<br>20いが途切れる<br>る。           | ほど遅延が少な<br>る可能性が増え        |  |
|                | Volume                                              | 再生ボリューム                                  |      |      | - 0                               |                           |  |
| Audio Record   | 夕称                                                  | 音哇                                       | 甘木   | 抑宁   | 供去                                |                           |  |
|                | 口如<br>Device                                        | ふ や<br>入力デバイスとインタフェースの<br>選択             | ***  |      | 間で                                |                           |  |
|                | Mono                                                | 入力をモノラルとみなす機能                            | off  |      |                                   |                           |  |
|                | BC                                                  | ビートキャンセル機能                               | on   |      |                                   |                           |  |
|                | VPF                                                 | ボイスパスフィルター機能                             | off  |      |                                   |                           |  |
|                | NR                                                  | ノイズリダクション機能                              | off  |      |                                   |                           |  |
|                | ALC                                                 | アクティフレベルコントロール機<br>能<br>コーユニュー シーニー・・・・・ | off  |      |                                   |                           |  |
|                | AEC                                                 | アコスティックエコーキャンセル<br>機能                    | ′ on |      |                                   |                           |  |
|                | Bitrate (bps)                                       | 圧縮レートの選択                                 | 64K  |      |                                   |                           |  |
|                | AEC Device Adjust                                   | エコーキャンセラ調整機能                             |      |      | 選択した音声入出<br>調整しエコーキャー<br>に働くようにする | 出力の機器間を<br>ャンセルが有効<br>る機能 |  |
|                | Volume                                              | 入力ボリューム                                  |      |      |                                   |                           |  |
|                |                                                     |                                          |      |      |                                   |                           |  |

Full HD 対応

FRAME

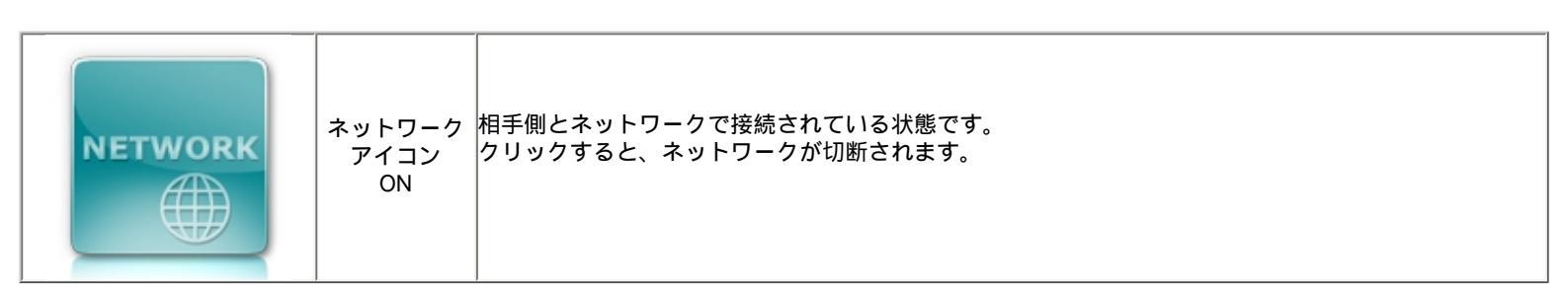

|         |                | 相手側とネットワークが切断されている状態です。                                                                                                    |
|---------|----------------|----------------------------------------------------------------------------------------------------|
|         |                | クリックすると、「Connect」 ウインドウが表示されます。                                                                                                 |
| NETWORK | ネットワーク<br>アイコン | 初めて接続する相手の場合<br>相手に教えてもらった「Address:Port」と「Password」を入力し「Connect」をクリック。<br>相手側が接続を了承すると、ネットワークアイコンが「ON」の状態になります。                 |
|         | OFF            | 2度目以降、接続する相手の場合<br>接続先一覧に「group」「name」が表示されるので接続したい相手の名前をクリックして選択し、<br>「Connect」をクリック。<br>相手側が接続を了承すると、ネットワークアイコンが「ON」の状態になります。 |
|         |                | <br> * 相手からの接続の了承を待つ間はネットワークアイコンの色が薄くなり操作できません。                                                                                 |

| group       | name    | connected | accepted |
|-------------|---------|-----------|----------|
| 楽墨堂         | ロボット開発室 | 105       | 13       |
| <b>髤済堂</b>  | モバイル    | 1         | 26       |
| 楽墨堂         | 研究開発室   | 23        | 0        |
| <b>楽墨堂</b>  | 小倉      | 0         | 6        |
|             |         |           |          |
| ddress:Port |         |           | Search   |
| ldress:Port |         |           | Search   |

## Full HD 2015 FRAME

|  | モニタ<br>アイコン<br>ON | 相手から映像が送信されている状態です。 |
|--|-------------------|---------------------|
|--|-------------------|---------------------|

| MONITOR | モニタ<br>アイコン<br>OFF | 相手から映像が送信されていない状態です。 |
|---------|--------------------|----------------------|
|---------|--------------------|----------------------|

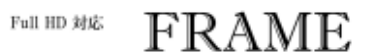

| SPEAKER<br>アイコン<br>ON 相手から音声が送信されている状態です。 |  |
|-------------------------------------------|--|
|-------------------------------------------|--|

| SPEAKER | スピーカー<br>アイコン<br>OFF | 相手から音声が送信されていない状態です。 |
|---------|----------------------|----------------------|
|---------|----------------------|----------------------|

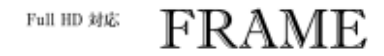

| 終了アイコン<br>タリックすると、「FRAME」を終了します。 |  |
|----------------------------------|--|
|----------------------------------|--|